# Samsung Library Install Guide For Cadence AWR

Mar. 2021 Component Solution Biz. Unit

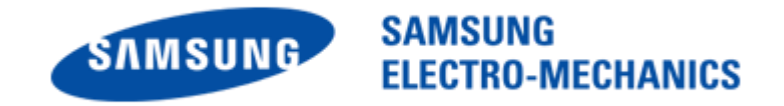

#### CONTENTS

- **1. Operation environment**
- 2. How to Install Samsung Library
- 3. How to Use Samsung Library
- 4. Contact

## 01. Operation environment

- This document is described under the following environment conditions.
- 1) OS : Windows 7 or Windows 10 📀

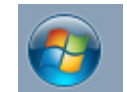

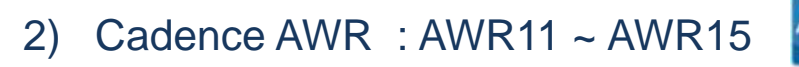

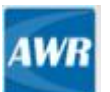

previous versions are not supported

## 02. How to Install Samsung Library (1)

- If you have the previous version of Samsung Library, please delete the library at first and download the latest library in <u>our homepage</u>.
  - \* Main page > SUPPORT > Software Library

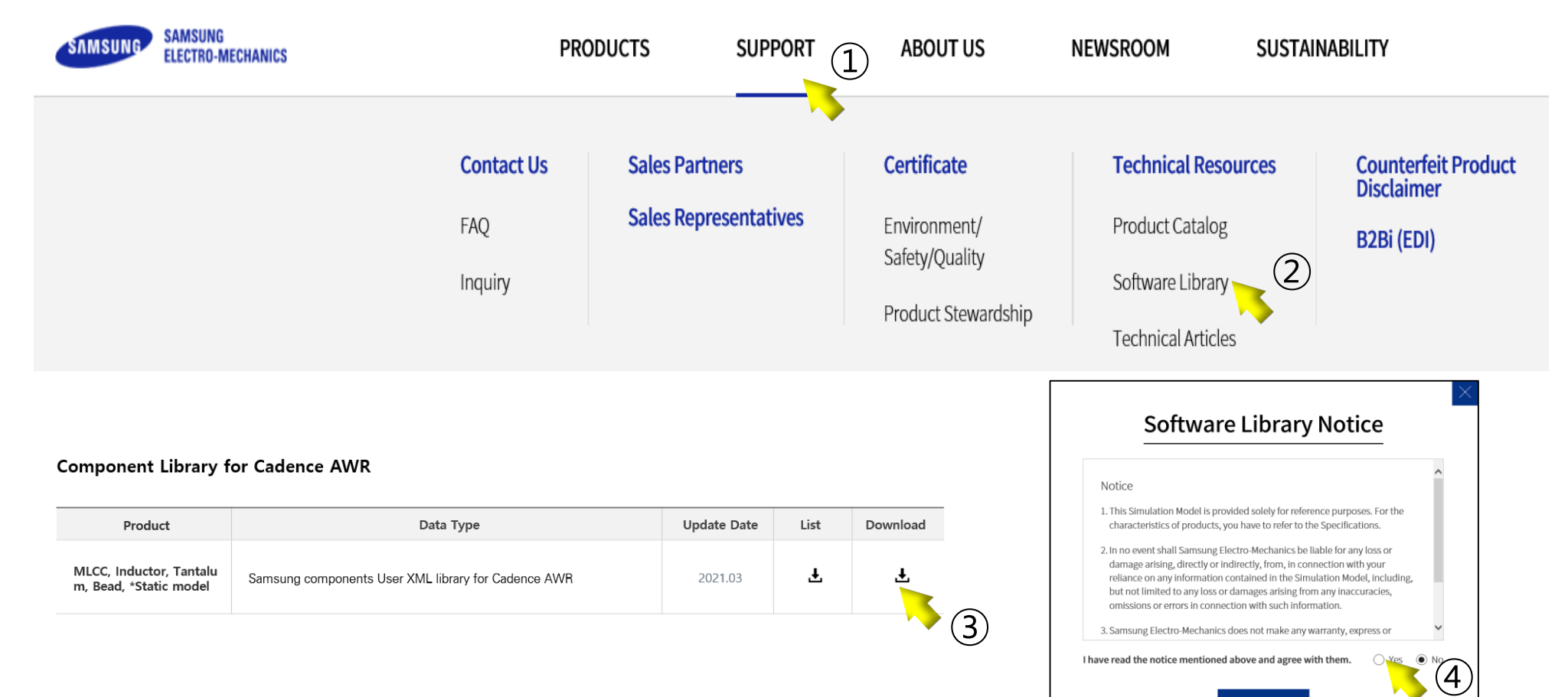

#### 02. How to Install Samsung Library (2)

Select at the menu bar 'Help' > 'Show Files/Directories' in main window

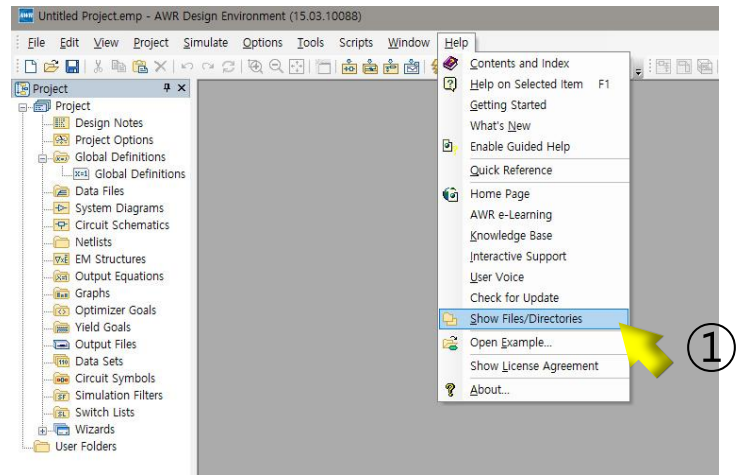

Select 'XmlUser' directory and click 'Open' button in pop-up window

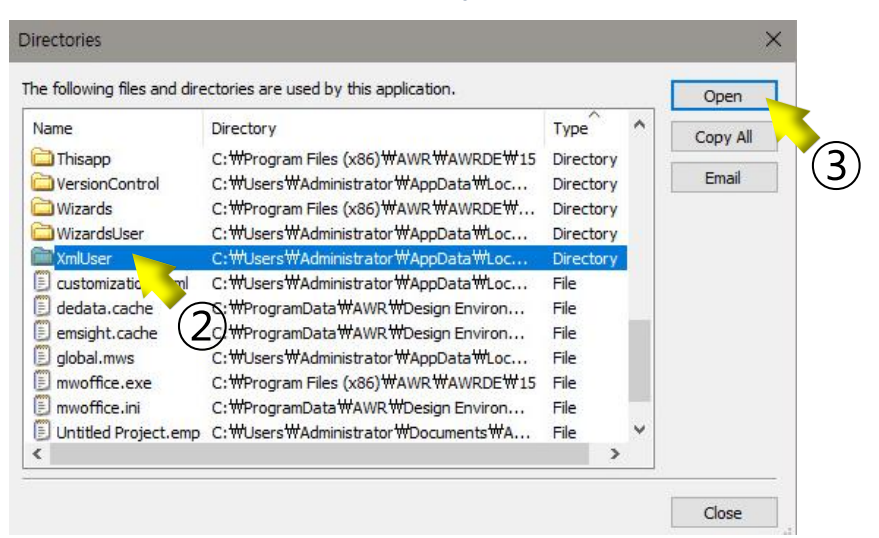

#### 02. How to Install Samsung Library (3)

Copy and paste Zip file downloaded in our homepage at 'Circuit Elements' folder

#### And unzip in this folder.

| _   🖓 🔄 ╤   xml                                                                                                    |                    |             |      |     | _          |     |
|----------------------------------------------------------------------------------------------------|--------------------|-------------|------|-----|------------|-----|
| File Home Share View                                                                                                    |                    |             |      |     |            | ~ 🕐 |
| $\leftarrow$ $\rightarrow$ $\checkmark$ $\uparrow$ $\square$ « AppData > Local > AWR > Design Environment > 15.0 > xml $\checkmark$ |                    |             |      | √ ē | Search xml | م   |
| Name                                                                                                    | Date modified      | Туре        | Size |     |            |     |
| 3D EM Elements                                                                                                    | 1/26/2021 10:01 AM | File folder |      |     |            |     |
| Circuit Elements                                                                                                    | :/3/2021 2:47 PM   | File folder |      |     |            |     |
| System Blocks                                                                                                    | 1/26/2021 10:01 AM | File folder |      |     |            |     |
|                                                                                                    | 1                  |             |      |     |            |     |
| 3 items                                                                                                    |                    |             |      |     |            |     |

• After unzipping, delete Zip file for prevent other error.

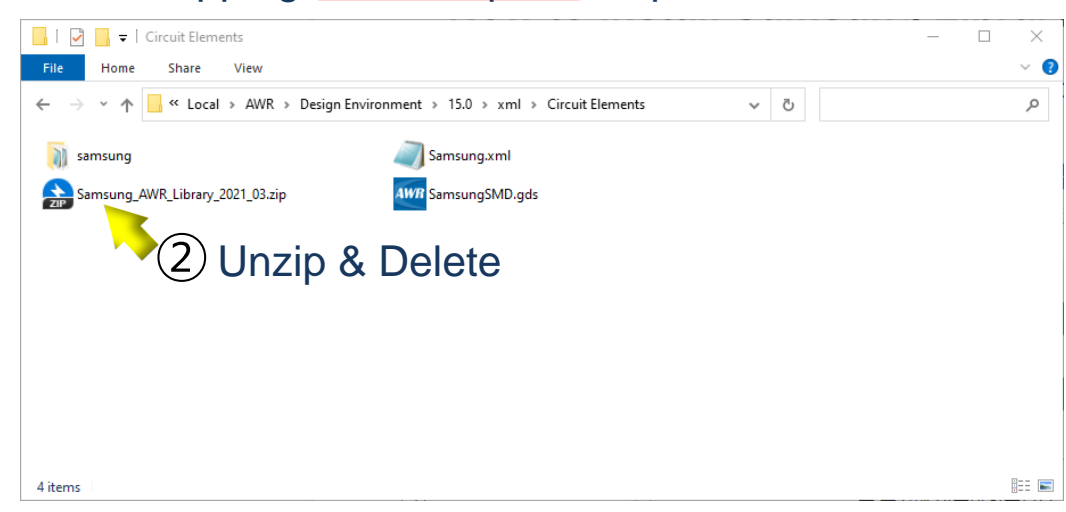

#### 03. How to Use Samsung Library (1)

At the tool bar of AWR, click new project without saving.

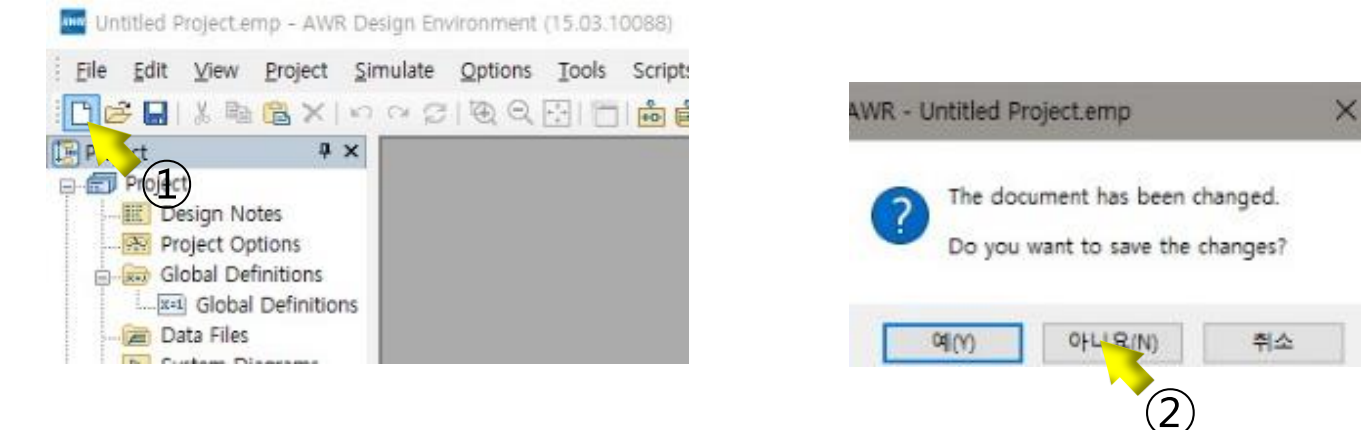

At the Elements Tab of AWR window, click and check the Samsung libraries.

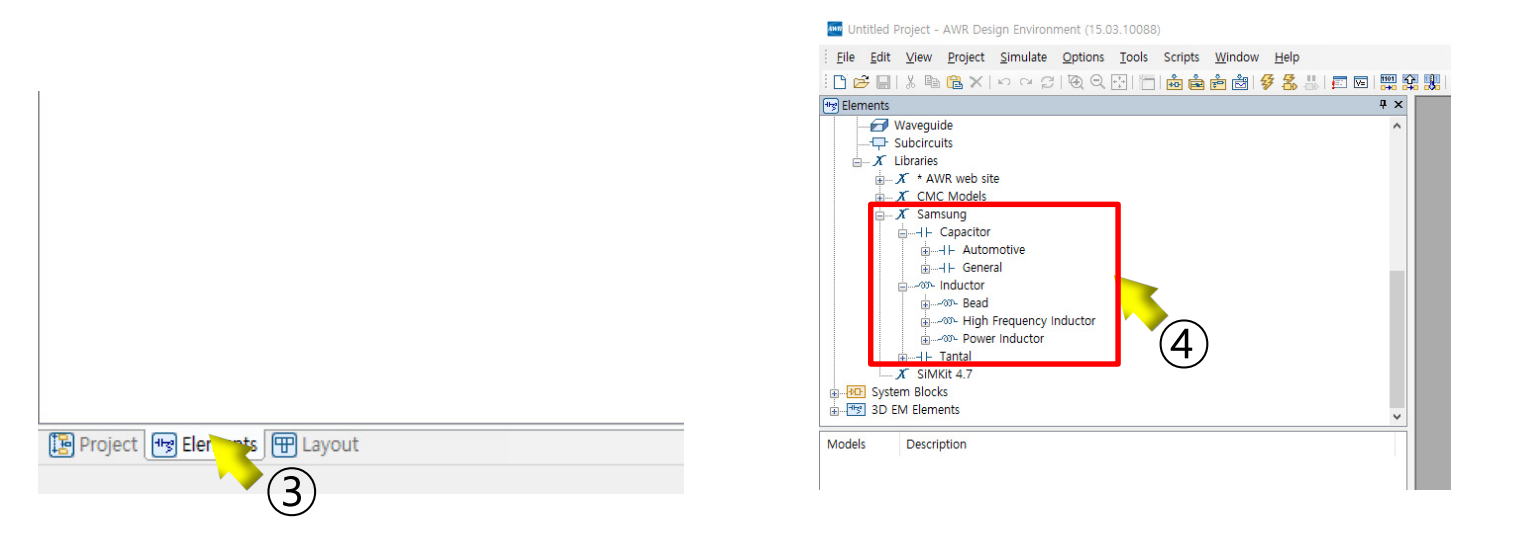

## 03. How to Use Samsung Library (2)

- Click the component you need and put down on the schematic sheet.
- Simple description is shown at the right side of part number(Models)

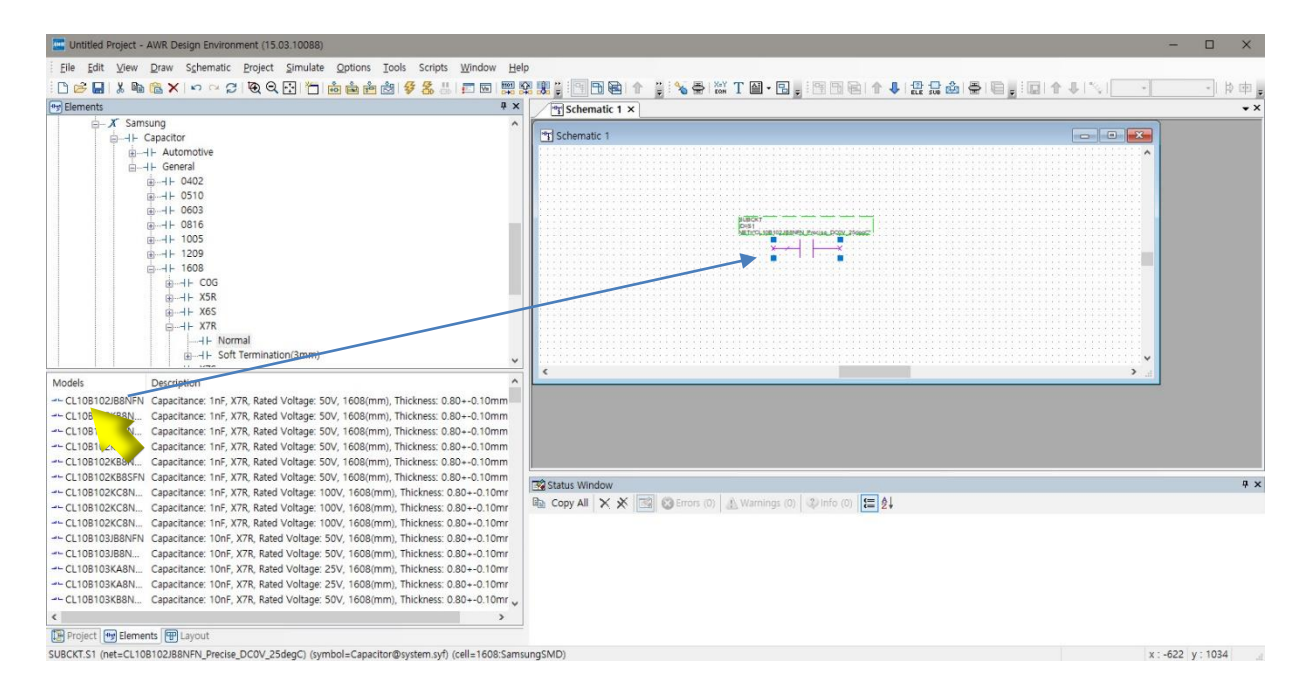

## 03. How to Use Samsung Library (3)

• For the detailed information of the component, Right-click the symbol to display the window and

#### click 'Help'.

| E Untitled Project - AWR Design Environment (15.03.10088)                                                                                                    |                                            |                     | -                                                                               |                                                                                                    |                               |  |  |
|----------------------------------------------------------------------------------------------------|--------------------------------------------|---------------------|---------------------------------------------------------------------------------|----------------------------------------------------------------------------------------------------|-------------------------------|--|--|
| Eile Edit ⊻iew Draw Schematic Project Simulate Options Tools Scripts Window Helg                                                                                                    |                                            |                     |                                                                                 |                                                                                                    |                               |  |  |
| : D 📂 🔲 X 🖻 🛱 🗙 🗠 ⊂ 🗇 🔁 Q 🖸 🛅 📩 🚔 🖄 🖗 🗖 🖼 🛒                                                                                                    | 8 覞 1 🖻 🖻 📾 🔶 1 🔧 🖶 🔛 T 🕘 - 🖪 -            |                     |                                                                                 | -                                                                                                    |                               |  |  |
| 🐄 Elements 📮 🗙                                                                                                    | Schematic 1 ×                              |                     |                                                                                 | - ×                                                                                                    |                               |  |  |
| j                                                                                                    |                                            |                     |                                                                                 |                                                                                                    |                               |  |  |
| iamid⊢ Capacitor                                                                                                    | Schematic 1                                |                     |                                                                                 |                                                                                                    |                               |  |  |
|                                                                                                    |                                            |                     | · · · · · · · · · · · · · · · · · · ·                                           |                                                                                                    |                               |  |  |
| ±−++ 0402                                                                                                    |                                            |                     |                                                                                 |                                                                                                    |                               |  |  |
| ⊕+⊢ 0510                                                                                                    |                                            |                     |                                                                                 |                                                                                                    |                               |  |  |
| €                                                                                                    |                                            |                     |                                                                                 |                                                                                                    |                               |  |  |
|                                                                                                    |                                            |                     |                                                                                 |                                                                                                    |                               |  |  |
|                                                                                                    |                                            |                     |                                                                                 |                                                                                                    |                               |  |  |
|                                                                                                    | •                                          | oggle Enable        |                                                                                 |                                                                                                    |                               |  |  |
| <u>⊨</u> I⊢ COG                                                                                                    |                                            | ect in Layout       |                                                                                 |                                                                                                    |                               |  |  |
| ⊕H⊢ X5R                                                                                                    |                                            | 🗑 Plage in Layout   |                                                                                 |                                                                                                    |                               |  |  |
| in −++ X6S                                                                                                    |                                            | 6 Rotate            |                                                                                 |                                                                                                    |                               |  |  |
|                                                                                                    |                                            | 🗧 Flip              |                                                                                 |                                                                                                    |                               |  |  |
|                                                                                                    |                                            | 👃 Edit Subcircuit   |                                                                                 |                                                                                                    |                               |  |  |
| V                                                                                                    | <                                          | View Referenced Doc | ×                                                                               |                                                                                                    |                               |  |  |
| Models Description                                                                                                    |                                            | 🕱 Swap Element      |                                                                                 |                                                                                                    |                               |  |  |
|                                                                                                    |                                            | View Area           |                                                                                 |                                                                                                    |                               |  |  |
|                                                                                                    |                                            | Q Zoom Out          |                                                                                 |                                                                                                    |                               |  |  |
| CL10B102KB8N Capacitance: 1nF, X/R, Rated Voltage: 50V, 1608(mm), Thickness: 0.80+-0.10mm<br>CL10B102KB8N Capacitance: 1nF, X/R, Rated Voltage: 50V, 1608(mm), Thickness: 0.80+-0.10mm         |                                            | View All            |                                                                                 |                                                                                                    |                               |  |  |
| CLIDBT02KB6N Capacitance: InF, X7R, Rated Voltage: 50V, 1608(mm), Thickness: 0.80+-0.10mm                                                                                                    |                                            | Lindata instance    |                                                                                 |                                                                                                    |                               |  |  |
|                                                                                                    |                                            |                     |                                                                                 |                                                                                                    |                               |  |  |
|                                                                                                    | Status Window                              | Properties          |                                                                                 | 4 ×                                                                                                    |                               |  |  |
|                                                                                                    | Copy All X X Is Kerrors (0) A Warnings (0) | I 😰 Help            |                                                                                 |                                                                                                    |                               |  |  |
|                                                                                                    |                                            |                     | SAMSING                                                                         | The second second second second second second second second second second second second second second second se |                               |  |  |
| CLIUBI03JBBNEN Capacitance: 10nF, X/R, Rated Voltage: 50V, 1608(mm), Thickness: 0.80+-0.10mr<br>wb CLI0B103JBBNE Capacitance: 10nF, X/R, Rated Voltage: 50V, 1608(mm), Thickness: 0.80+-0.10mr |                                            |                     | ELECTRO MICHANICS PTODUCT SEATCH MICH                                           | <ul> <li>Power manadore i rannanomi i rigin e expensió</li> </ul>                                               | Finanan unnu Gill Reseau      |  |  |
| CLIOBIOSIDBIN Capacitance: IONE X7R Rated Voltage: 50V, 1608(mm), Thickness: 0.80+-0.10mr                                                                                                    |                                            | (2)                 | MLCC > Normal Type                                                              |                                                                                                    |                               |  |  |
|                                                                                                    |                                            |                     | CL10B102JB8NFN#                                                                 |                                                                                                    |                               |  |  |
|                                                                                                    |                                            |                     | Mess Production General Standard 21                                             | Norma 125% REACH                                                                                                | • (3)                         |  |  |
| ٢ >                                                                                                    |                                            |                     |                                                                                 |                                                                                                    | $\bigcirc$                    |  |  |
| 🔀 Project 🔫 Elements 🖽 Layout                                                                                                    |                                            |                     | "#" indicates a package code.                                                   |                                                                                                    |                               |  |  |
| SUBCKT.S1 (net=CL10B102JB8NFN_Precise_DC0V_25degC) (symbol=Capacitor@system.syf) (cell=1608:Sams                                                                                               | ingSMD)                                    |                     | List of part numbers with reackane codes an                                     |                                                                                                    | Download This Page (.PDF) .4. |  |  |
|                                                                                                    |                                            |                     | CL10B102JB8NFNC                                                                 |                                                                                                    | Data                          |  |  |
|                                                                                                    |                                            |                     | # If the packaging code is Z or R, the horizontal package type (HMC) is applied | J to reduce the acoustic noise                                                                                  | Data                          |  |  |
|                                                                                                    |                                            |                     |                                                                                 | Simulation > Inquiry >                                                                                          | Specsheet >                   |  |  |
|                                                                                                    |                                            |                     |                                                                                 |                                                                                                    |                               |  |  |
|                                                                                                    |                                            |                     | Size                                                                            |                                                                                                    | Datasheet >                   |  |  |
|                                                                                                    |                                            |                     | Size Code 0603 (1608) 'indume;                                                  |                                                                                                    | T SZP & SPICE                 |  |  |
|                                                                                                    |                                            |                     | L Size 1 60+0 10mm                                                              |                                                                                                    |                               |  |  |
|                                                                                                    |                                            |                     | W Size 0.8010.10mm                                                              |                                                                                                    | Recommended For You           |  |  |

0.80±0.10mm

Part Search Tool Product Search

#### 04. Contact

If you have any questions about this library, please contact our website

#### https://www.samsungsem.com/global/index.do

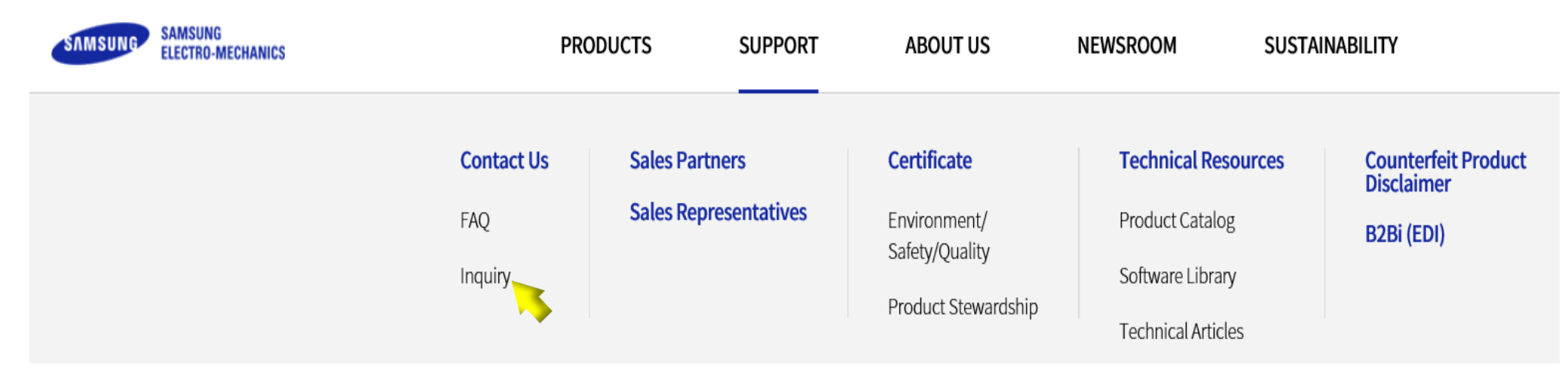